### 🕲 8 800 100 66 62

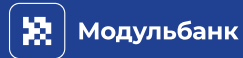

Desk 3500 Чтобы включить терминал, подключите его к электросети.

## Схема кнопок навигации и интерфейса терминала

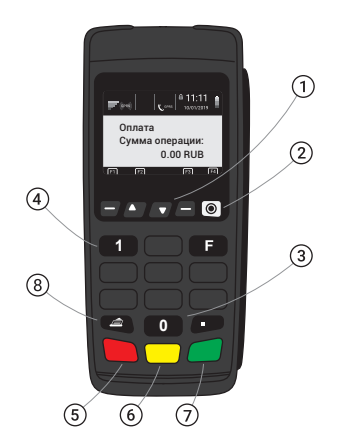

- 1 Кнопки навигации
- Эбелая кнопка «•» открывает меню кассира
- Эноль операции с картами
- (4) Единица открывает настройки терминала
- (5) Кнопка «Отмена»
- 6 Кнопка «Стереть»
- ⑦ Кнопка «Ок»
- Кнопка протягивает чековую ленту.

Перезагружайте терминал в начале каждой смены для эффек+ тивной работы. Для перезагрузки удерживайте «Стереть» и «Точка».

#### Сверить итоги

#### Не забывайте проводить сверку итогов каждый день!

- 1. Нажмите красную кнопку, затем белую кнопку «•».
- 2. Выберите сверка итогов и нажмите «Ок».
- 3. Дождитесь печати чека.

#### Принять оплату

- 1. Введите сумму покупки.
- 2. Вставьте или приложите карту покупателя.
- 3. Отдайте покупателю чек с кодом ответа «00» и кассовый чек.

#### Отменить оплату

Отменить покупку можно только во время текущей смены, до сверки итогов! Деньги вернутся в течение получаса.

- 1. Нажмите красную кнопку > «О» > «Отмена».
- 2. Введите номер ссылки из чека клиента.
- 3. Вставьте карту и отдайте чеки покупателю.

#### Вернуть деньги покупателю

Если после оплаты уже проводили сверку итогов, используйте операцию «Возврат». Деньги вернутся в течение пяти рабочих дней.

- 1. Нажмите красную кнопку > «О» > «Возврат».
- 2. Введите номер ссылки из чека клиента.
- 3. Проверьте и исправьте сумму, если возврат частичный.
- 4. Вставьте карту и введите пин-код. Отдайте чеки покупателю.

Для отмены и возврата используйте ту же карту или NFC-устройство, которым оплачивали покупку.

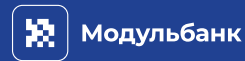

### Что делать, если...

#### Завис

Если терминал завис, перезагрузите его сочетанием кнопок «Стереть» + «·».

# Не зарегистрирован после сверки итогов

### Выдает «Ошибка выгрузки»

### Выдает ошибку «GPRS start/ Подключение PPP»

Терминал не может выгрузить сведения в банк. Проверьте подключение к интернету — иконки и или должны быть зелеными, и перезагрузите терминал. Если ошибка повторяется — звоните в техподдержку.

## Выдает ошибку «No sim»

Скорее всего, сим-карта установлена неправильно. Выключите терминал, проверьте установку сим-карты в слот и включите терминал. Если ошибка повторяется — звоните в техподдержку.

## Коды ответов терминала

- 00 Транзакция одобрена Оставьте один чек у себя, второй отдайте покупателю
- **03** Терминал заблокирован Обратитесь в банк
- 05 Отказ. Не оплачивать Очистите журнал кнопкой «1» > «Очистка журнала»
- 13 Неправильно введена сумма

Проверьте сумму и повторите попытку

- **19** Отказ Повторите попытку
- 21 Неверная дата или время Проверьте настройки терминала

- 51 Недостаточно средств Верните карту покупателю
- **54** Просроченная карта Верните карту покупателю
- 55 Неверный пин-код Предупредите покупателя об оставшихся попытках
- 57 Повторите оплату Оплата не прошла, повторите еше раз
- **58** Терминал заблокирован Обратитесь в банк
- **Z3** Пропал интернет Проверьте соединение

терминала с интернетом

## Как заменить чековую ленту

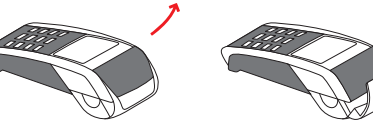

 Поднимите фиксатор и потяните крышку назад

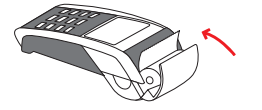

**2.** Установите чековую ленту с запасом, как на рисунке

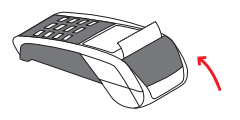

3. Закройте крышку